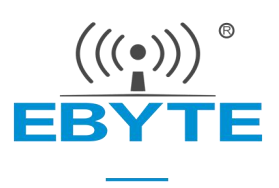

# 【AT 指令集】串口服务器 (串口 ⇒ 以太网)

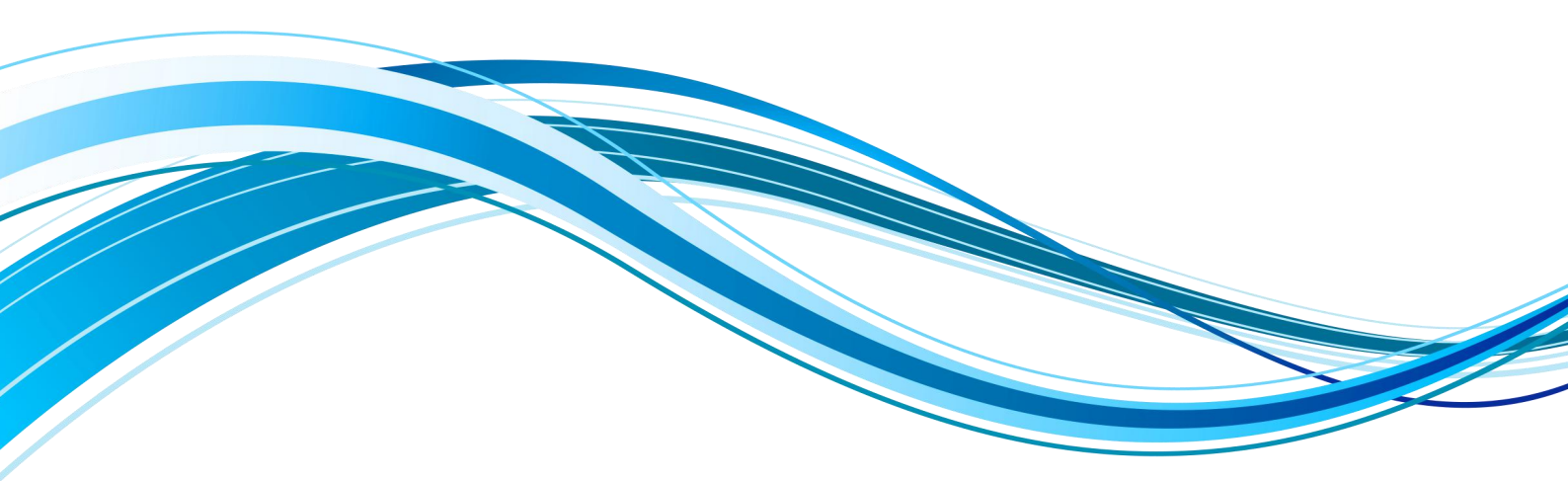

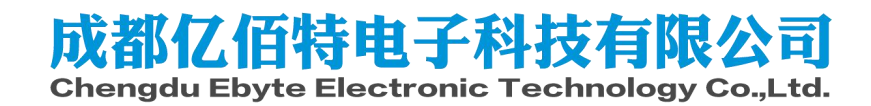

| 目录 |  |
|----|--|
|----|--|

| 第1章 AT 指令                 | 1 |
|---------------------------|---|
| 1.1 进入 AT 指令              | 1 |
| 1.2 退出 AT 指令              | 1 |
| 1.3 查询型号                  | 2 |
| 1.4 查询/设置名称               | 2 |
| 1.5 查询/设置 ID              | 2 |
| 1.6 重启                    |   |
| 1.7 恢复出厂设置                |   |
| 1.8 查询版本信息                |   |
| 1.9 查询/设置串口               | 4 |
| 1.10 查询 MAC 地址            | 4 |
| 1.11 查询/设置网络参数            | 5 |
| 1.12 查询/设置本地端口号           | 5 |
| 1.13 查询/设置本机工作模式及目标设备网络参数 | 6 |
| 1.14 查询网络链接状态             | 6 |
| 1.15 查询/设置串口缓存清理状态        | 6 |
| 1.16 查询/设置注册包模式           | 7 |
| 1.17 查询/设置自定义注册包内容        | 7 |
| 1.18 查询/设置心跳包模式           | 8 |
| 1.19 查询/设置心跳数据            | 8 |
| 1.20 查询/设置短连接时间           | 9 |
| 1.21 查询/设置超时重启时间          | 9 |
| 1.22 查询/设置断网重连时间及次数       | 9 |
| 1.23 查询 Modbus 工作模式       |   |
| 1.24 禁用 Modbus 协议         |   |
| 1.25 设置 Modbus 简单协议转换模式   |   |
| 1.26 设置 Modbus 多主机模式      |   |
| 1.27 设置 Modbus 存储型网关模式    |   |
| 1.28 设置 Modbus 可配置型网关模式   |   |
| 修订历史                      |   |
| 关于我们                      |   |

# 第1章AT指令

- 1、进入 AT 指令模式: 串口发送 +++, 3 秒内再次发送 AT, 设备回显 +OK, 则进入 AT 指令模式;
- 2、后续所以的 AT 指令操作都需增加 "\r\n"。

错误码表:

| 错误码 | 说明      |
|-----|---------|
| -1  | 无效的命令格式 |
| -2  | 无效的命令   |
| -3  | 暂未定义    |
| -4  | 无效的参数   |
| -5  | 暂未定义    |

默认参数

| 参数类别 | 参数名称 | 参数值    | 相关指令    |
|------|------|--------|---------|
|      | 波特率  | 115200 |         |
|      | 数位   | 8      |         |
| 串口   | 停止位  | 1      | AT+UART |
|      | 奇偶校验 | 无      |         |

## 1.1 进入 AT 指令

| 指令 | AT                                      |
|----|-----------------------------------------|
| 功能 | 进入 AT 指令模式                              |
| 发送 | AT                                      |
| 返回 | <cr><lf>+OK<cr><lf></lf></cr></lf></cr> |

#### 【举例】

先发送+++不用换行 在发送 AT 也不用换行 收到\r\n+OK\r\n

## 1.2 退出 AT 指令

| 指令 | EXAT                                    |
|----|-----------------------------------------|
| 功能 | 进入 AT 指令模式                              |
| 发送 | AT+EXAT <cr><lf></lf></cr>              |
| 返回 | <cr><lf>+OK<cr><lf></lf></cr></lf></cr> |
|    |                                         |

【举例】

发送: AT+EXAT\r\n 收到: \r\n+OK\r\n 等待设备重启。

### 1.3 查询型号

| 指令 | MODEL                                                                   |
|----|-------------------------------------------------------------------------|
| 功能 | 查询型号                                                                    |
| 发送 | AT+MODEL <cr><lf></lf></cr>                                             |
| 返回 | <cr><lf>+OK=<modelstring><cr><lf></lf></cr></modelstring></lf></cr>     |
| 备注 | Modelstring:NA111<br>NA111-A<br>NA112<br>NA112-A<br>NS1<br>NT1<br>NT1-B |

【举例】

发送: AT+MODEL\r\n

收到: \r\n +OK=NA111-A\r\n

#### 1.4 查询/设置名称

| 指令      | NAME                                                              |
|---------|-------------------------------------------------------------------|
| 功能      | 设置名称                                                              |
| 发送 (查询) | AT+NAME <cr><lf></lf></cr>                                        |
| 返回 (查询) | <cr><lf>+OK=<namestring><cr><lf></lf></cr></namestring></lf></cr> |
| 发送(设置)  | AT+NAME= <namestring><cr><lf>(限制9字节)</lf></cr></namestring>       |
| 返回(设置)  | <cr><lf>+OK<cr><lf></lf></cr></lf></cr>                           |

## 【举例】

查询:

发送: AT+NAME\r\n

收到: \r\n +OK=A0001\r\n

设置:

发送: AT+NAME=001\r\n

收到: \r\n +OK \r\n

## 1.5 查询/设置 ID

指令

SN

| 功能      | 设置 ID                                                         |
|---------|---------------------------------------------------------------|
| 发送 (查询) | AT+SN <cr><lf></lf></cr>                                      |
| 返回 (查询) | <cr><lf>+OK=<snstring><cr><lf></lf></cr></snstring></lf></cr> |
| 发送(设置)  | AT+SN= <snstring><cr><lf>(限制 23 字节)</lf></cr></snstring>      |
| 返回(设置)  | <cr><lf>+OK<cr><lf></lf></cr></lf></cr>                       |

【举例】

查询:

发送: AT+SN\r\n

收到: \r\n +OK=0001\r\n

设置:

发送: AT+SN=111\r\n

收到: \r\n +OK \r\n

## 1.6 重启

| 指令 | REBT                                    |
|----|-----------------------------------------|
| 功能 | 重启                                      |
| 发送 | AT+REBT <cr><lf></lf></cr>              |
| 返回 | <cr><lf>+OK<cr><lf></lf></cr></lf></cr> |

【举例】

发送: AT+REBT\r\n 收到: \r\n +OK \r\n 等待重启完成。

#### 1.7 恢复出厂设置

| 指令 | RESTORE                                 |
|----|-----------------------------------------|
| 功能 | 恢复出厂设置                                  |
| 发送 | AT+RESTORE <cr><lf></lf></cr>           |
| 返回 | <cr><lf>+OK<cr><lf></lf></cr></lf></cr> |

#### 【举例】

发送: AT+RESTORE\r\n 收到: \r\n +OK \r\n 等待重启完成。

#### 1.8 查询版本信息

| 指令 | VER                                     |
|----|-----------------------------------------|
| 功能 | 查询版本信息                                  |
| 发送 | AT+VER <cr><lf></lf></cr>               |
| 返回 | <cr><lf>+OK<cr><lf></lf></cr></lf></cr> |

【举例】

发送: AT+VER\r\n

收到: \r\n +OK =9013-1-12\r\n

## 1.9 查询/设置串口

| 指令         | UART                                                                                                    |
|------------|----------------------------------------------------------------------------------------------------|
| 功能         | 查询、设置串口                                                                                                    |
| 发送(查<br>询) | AT+UART <cr><lf></lf></cr>                                                                                                    |
| 返回(查<br>询) | <cr><lf>+OK=<baudrate,uartdata,uartstop,parity,uartflow><cr><lf></lf></cr></baudrate,uartdata,uartstop,parity,uartflow></lf></cr> |
| 发送(设<br>置) | AT+UART= <baudrate,uartdata,uartstop,parity,uartflow><cr><lf></lf></cr></baudrate,uartdata,uartstop,parity,uartflow>              |
| 返回(设<br>置) | <cr><lf>+OK<cr><lf></lf></cr></lf></cr>                                                                                           |

【举例】

查询:

发送: AT+UART\r\n

收到: \r\n+OK=115200,8,1,NONE,NONE\r\n

设置:

发送: AT+UART=115200,8,1,NONE,NONE\r\n

收到: \r\n+OK\r\n

## 1.10 查询 MAC 地址

| 指令 | MAC                                                 |
|----|-----------------------------------------------------|
| 功能 | 查询 MAC 地址                                           |
| 发送 | AT+MAC <cr></cr>                                    |
| 返回 | <cr><lf>+OK=<mac><cr><lf></lf></cr></mac></lf></cr> |

【举例】

发送: AT+MAC\r\n

收到: \r\n+OK=84C2E43605A2\r\n

#### 1.11 查询/设置网络参数

| 指令      | WAN                                                                     |
|---------|-------------------------------------------------------------------------|
| 功能      | 查询、设置网络参数                                                               |
| 发送 (查询) | AT+WAN <cr><lf></lf></cr>                                               |
| 返回 (查询) | <cr><lf>+OK=&lt; mode, address, mask, gateway, dns, alternate</lf></cr> |
|         | dns> <cr><lf></lf></cr>                                                 |
| <br>    | AT+WAN=< mode, address, mask, gateway, dns, alternate                   |
| 及达(以直)  | dns > <cr><lf></lf></cr>                                                |
| 返回(设置)  | <cr><lf>+OK<cr><lf></lf></cr></lf></cr>                                 |
| 备注      | Mode:DHCP/STATIC                                                        |

【举例】

查询:

发送: AT+WAN\r\n

- 收到: \r\n+OK=192.168.3.7,255.255.255.0,192.168.3.1,114.114.114.114,0.0.0.0\r\n
- 设置: (动态 IP)
- 发送: AT+WAN=DHCP\r\n
- 收到: \r\n+OK\r\n
- 设置:(静态 IP)
- 发送: AT+WAN=STATIC, 192.168.3.7,255.255.255.0,192.168.3.1,114.114.114.114,0.0.0.0\r\n
- 收到: \r\n+OK\r\n

#### 1.12 查询/设置本地端口号

| 指令      | LPORT                                                 |
|---------|-------------------------------------------------------|
| 功能      | 查询、设置本地端口号                                            |
| 发送 (查询) | AT+LPORT <cr></cr>                                    |
| 返回 (查询) | <cr><lf>+OK=&lt; sta &gt;<cr><lf></lf></cr></lf></cr> |
| 发送(设置)  | AT+LPORT =< sta > <cr></cr>                           |
| 返回(设置)  | <cr><lf>+OK<cr><lf></lf></cr></lf></cr>               |

【举例】

查询:

发送: AT+LPORT\r\n

收到: \r\n+OK=8887\r\n

设置:

- 发送: AT+LPORT=8883\r\n
- 收到: \r\n+OK\r\n

#### 1.13 查询/设置本机工作模式及目标设备网络参数

| 指令      | SOCK                                                                 |
|---------|----------------------------------------------------------------------|
| 功能      | 查询、设置网络协议参数                                                          |
| 发送 (查询) | AT+SOCK <cr><lf></lf></cr>                                           |
| 返回 (查询) | <cr><lf>+OK=&lt; protocol, IP, port &gt;<cr><lf></lf></cr></lf></cr> |
| 发送(设置)  | AT+SOCK=< protocol, IP, port > <cr><lf></lf></cr>                    |
| 返回(设置)  | <cr><lf>+OK<cr><lf></lf></cr></lf></cr>                              |
| 备注      | Protocol:TCPC/TCPS<br>IP,目标 ip/域名<br>Port,目标端口                       |

#### 【举例】

查询:

发送: AT+SOCK\r\n

收到: \r\n+OK=TCPC,192.168.3.3,8888\r\n

设置:

发送: AT+SOCK=TCPC,192.168.3.100,8886\r\n

收到: \r\n+OK\r\n

#### 1.14 查询网络链接状态

| 指令 | LINKSTA                                               |
|----|-------------------------------------------------------|
| 功能 | 查询网络链接状态                                              |
| 发送 | AT+ LINKSTA <cr><lf></lf></cr>                        |
| 返回 | <cr><lf>+OK=&lt; sta &gt;<cr><lf></lf></cr></lf></cr> |
| 备注 | Sta:Connect/Disconnect                                |

#### 【举例】

发送: AT+LINKSTA\r\n

收到: \r\n+OK=Disconnect\r\n

## 1.15 查询/设置串口缓存清理状态

| 指令      | UARTCLR                                               |
|---------|-------------------------------------------------------|
| 功能      | 查询、设置串口缓存清理状态                                         |
| 发送 (查询) | AT+ UARTCLR <cr><lf></lf></cr>                        |
| 返回 (查询) | <cr><lf>+OK=&lt; sta &gt;<cr><lf></lf></cr></lf></cr> |
| 发送(设置)  | AT+ UARTCLR =< sta > <cr><lf></lf></cr>               |
| 返回(设置)  | <cr><lf>+OK<cr><lf></lf></cr></lf></cr>               |
| 备注      | Sta:ON/OFF                                            |

【举例】

查询:

- 发送: AT+UARTCLR\r\n
- 收到: \r\n+OK=ON\r\n

设置:

- 发送: AT+UARTCLR=OFF\r\n
- 收到: \r\n+OK\r\n

## 1.16 查询/设置注册包模式

| 指令      | REGMOD                                                                                                   |
|---------|----------------------------------------------------------------------------------------------------|
| 功能      | 查询、设置注册包模式                                                                                               |
| 发送 (查询) | AT+REGMOD <cr><lf></lf></cr>                                                                             |
| 返回 (查询) | <cr><lf>+OK=&lt; status &gt;<cr><lf></lf></cr></lf></cr>                                                 |
| 发送(设置)  | AT+REGMOD =< status > <cr><lf></lf></cr>                                                                 |
| 返回(设置)  | <cr><lf>+OK<cr><lf></lf></cr></lf></cr>                                                                  |
| 备注      | Status: OFF -禁用<br>OLMAC - 首次连接发送 MAC<br>OLCSTM - 首次连接发送 自定义<br>EMBMAC - 每包发送 MAC<br>EMBCSTM - 每包 发送 自定义 |

【举例】

查询:

发送: AT+REGMOD\r\n

收到: \r\n+OK=OFF\r\n

设置:

发送: AT+UARTCLR=0LMAC\r\n

收到: \r\n+OK\r\n

## 1.17 查询/设置自定义注册包内容

| 指令      | REGINFO                                                             |
|---------|---------------------------------------------------------------------|
| 功能      | 查询、设置自定义注册包内容                                                       |
| 发送 (查询) | AT+ HEARTINFO <cr><lf></lf></cr>                                    |
| 返回 (查询) | <cr><lf>+OK=&lt; mode&gt;&lt; data &gt;<cr><lf></lf></cr></lf></cr> |
| 发送(设置)  | AT+ HEARTINFO=< mode>< data > <cr><lf> (限制 38 字节)</lf></cr>         |
| 返回(设置)  | <cr><lf>+OK<cr><lf></lf></cr></lf></cr>                             |
| 备注      | Mode : 数据格式(HEX)16进制,(STR)字符串,<br>Data数据,                           |

【举例】

- 查询:
- 发送: AT+REGINF0\r\n
- 收到: \r\n+OK=STR,regist msg\r\n

设置:

- 发送: AT+REGINFO=STR,EBTYE TEST\r\n
- 收到: \r\n+OK\r\n

## 1.18 查询/设置心跳包模式

| 指令      | HEARTMOD                                                             |
|---------|----------------------------------------------------------------------|
| 功能      | 查询、设置心跳包模式                                                           |
| 发送 (查询) | AT+ HEARTMOD <cr><lf></lf></cr>                                      |
| 返回 (查询) | <cr><lf>+OK=&lt; mode &gt;&lt; time &gt;<cr><lf></lf></cr></lf></cr> |
| 发送(设置)  | AT+ HEARTMOD=< mode >< time > <cr><lf></lf></cr>                     |
| 返回(设置)  | <cr><lf>+OK<cr><lf></lf></cr></lf></cr>                              |
| 备注      | Mode:NONE(关闭)、UART(串口心跳)、NET(网络心跳)<br>Time: 时间 0-65535 s             |

#### 【举例】

查询:

- 发送: AT+HEARTMOD\r\n
- 收到: \r\n+OK=NONE,0\r\n
- 发送: AT+HEARTMOD =NET,50\r\n
- 收到: \r\n+OK\r\n

## 1.19 查询/设置心跳数据

| 指令      | HEARTINFO                                                           |
|---------|---------------------------------------------------------------------|
| 功能      | 查询、设置心跳包数据                                                          |
| 发送 (查询) | AT+ HEARTINFO <cr><lf></lf></cr>                                    |
| 返回 (查询) | <cr><lf>+OK=&lt; mode&gt;&lt; data &gt;<cr><lf></lf></cr></lf></cr> |
| 发送(设置)  | AT+ HEARTINFO=< mode>< data > <cr><lf> (限制 38 字节)</lf></cr>         |
| 返回(设置)  | <cr><lf>+OK<cr><lf></lf></cr></lf></cr>                             |
| 备注      | Mode : 数据格式(HEX)16进制,(STR)字符串,<br>Data数据,                           |

【举例】

查询:

- 发送: AT+HEARTINFO\r\n
- 收到: \r\n+OK=STR,heart beat msg\r\n
- 设置:
- 发送: AT+HEARTINF0=STR,EBTYE HEART TEST\r\n
- 收到: \r\n+OK\r\n

#### 1.20查询/设置短连接时间

| 指令      | SHORTM                                                    |
|---------|-----------------------------------------------------------|
| 功能      | 查询、设置短连接时间                                                |
| 发送 (查询) | AT+ SHORTM <cr><lf></lf></cr>                             |
| 返回 (查询) | <cr><lf>+OK=&lt; time &gt;<cr><lf></lf></cr></lf></cr>    |
| 发送(设置)  | AT+ SHORTM=< time > <cr><lf> (限制 2-255s, 0 为关闭)</lf></cr> |
| 返回(设置)  | <cr><lf>+OK<cr><lf></lf></cr></lf></cr>                   |

【举例】

查询:

发送: AT+SHORTM\r\n

收到: \r\n+OK=0\r\n

设置:

发送: AT+SHORTM=5\r\n

收到: \r\n+OK\r\n

#### 1.21 查询/设置超时重启时间

| 指令      | TMORST                                                       |
|---------|--------------------------------------------------------------|
| 功能      | 查询、设置超时重启时间                                                  |
| 发送 (查询) | AT+ TMORST <cr><lf></lf></cr>                                |
| 返回 (查询) | <cr><lf>+OK=&lt; time &gt;<cr><lf></lf></cr></lf></cr>       |
| 发送(设置)  | AT+ TMORST=< time > <cr><lf> (限制 60-65535s, 0 为关闭)</lf></cr> |
| 返回(设置)  | <cr><lf>+OK<cr><lf></lf></cr></lf></cr>                      |

## 【举例】

查询:

发送: AT+TMORST\r\n

收到: \r\n+OK=300\r\n

设置:

发送: AT+SHORTM=350\r\n

收到: \r\n+OK\r\n

#### 1.22 查询/设置断网重连时间及次数

#### 指令 TMOLINK

| 功能      | 查询、设置断网重连时间及次数                                                    |  |
|---------|-------------------------------------------------------------------|--|
| 发送 (查询) | AT+TMOLINK <cr><lf></lf></cr>                                     |  |
| 返回 (查询) | <cr><lf>+OK=<times,nums><cr><lf></lf></cr></times,nums></lf></cr> |  |
| 发送(设置)  | AT+TMOLINK= <times, nums=""><cr><lf></lf></cr></times,>           |  |
| 返回(设置)  | <cr><lf>+OK<cr><lf></lf></cr></lf></cr>                           |  |
| 备注      | Times:断网重连时间(限制1-255,0为关闭)<br>Nums:断网重连次数(限制1-60次)                |  |

## 【举例】

查询:

发送: AT+TMOLINK\r\n

收到: \r\n+OK=5,5\r\n

设置:

发送: AT+TMOLINK=10,10\r\n

收到: \r\n+OK\r\n

#### 1.23查询 Modbus 工作模式

| 指令      | Modbus                                                                             |  |
|---------|------------------------------------------------------------------------------------|--|
| 功能      | 查询 Modbus 工作模式                                                                     |  |
| 发送 (查询) | AT+MODBUS=NONE\r\n                                                                 |  |
| 返回 (查询) | <cr><lf>+OK=<mode><cr><lf></lf></cr></mode></lf></cr>                              |  |
| 备注      | Mode:NONE(禁用 MODBUS)<br>MOD1(简单协议转换)<br>MOD2(多主机模式)<br>MOD3(存储型网关)<br>MOD4(可配置型网关) |  |

查询:

发送: AT+MODBUS\r\n

收到: \r\n+OK=NONE\r\n

## 1.24禁用 Modbus 协议

| 指令     | Modbus                                  |
|--------|-----------------------------------------|
| 功能     | 禁用 Modbus 协议                            |
| 发送(设置) | AT+MODBUS=NONE\r\n                      |
| 返回(设置) | <cr><lf>+OK<cr><lf></lf></cr></lf></cr> |

【举例】

设置:

发送: AT+MODBUS=NONE\r\n

收到: \r\n+OK\r\n

#### 1.25 设置 Modbus 简单协议转换模式

| 指令     | Modbus                                  |
|--------|-----------------------------------------|
| 功能     | 设置简单协议转换模式                              |
| 发送(设置) | AT+MODBUS=MOD1, 【TIM1】 \r\n             |
| 返回(设置) | <cr><lf>+OK<cr><lf></lf></cr></lf></cr> |
| 备注     | TIM1: 指令 MODBUS 指令超时时间                  |

【举例】

设置:

发送: AT+MODBUS=MOD1,5000\r\n

收到: \r\n+OK\r\n

## 1.26 设置 Modbus 多主机模式

| 指令     | Modbus                                  |  |
|--------|-----------------------------------------|--|
| 功能     | 设置多主机模式                                 |  |
| 发送(设置) | AT+MODBUS=MOD2, 【TIM1】 \r\n             |  |
| 返回(设置) | <cr><lf>+OK<cr><lf></lf></cr></lf></cr> |  |
| 备注     | TIM1: 指令 MODBUS 指令超时时间                  |  |

【举例】

设置:

发送: AT+MODBUS=MOD2,5000\r\n

收到: \r\n+OK\r\n

## 1.27 设置 Modbus 存储型网关模式

| 指令      | Modbus                                  |
|---------|-----------------------------------------|
| 功能      | 设置存储型网关模式                               |
| 发送 (查询) | AT+MODBUS=MOD3, 【TIM1】, 【TIM2】\r\n      |
| 返回 (查询) | <cr><lf>+OK<cr><lf></lf></cr></lf></cr> |
| 备注      | TIM1:指令 MODBUS 指令超时时间                   |
|         | TIM2:指令保存有效周期                           |

## 【举例】

设置:

发送: AT+MODBUS=MOD3,5000,10\r\n

收到: \r\n+OK\r\n

#### 1.28 设置 Modbus 可配置型网关模式

| 指令      | Modbus                                                                                                    |  |  |
|---------|----------------------------------------------------------------------------------------------------|--|--|
| 功能      | 设置可配置型网关模式                                                                                                    |  |  |
| 发送 (查询) | AT+MODBUS=MOD3, 【TIM1】, 【TIM2】, 【datas】\r\n                                                                                                |  |  |
| 返回 (查询) | <cr><lf>+OK<cr><lf></lf></cr></lf></cr>                                                                                                    |  |  |
| 备注      | TIM1:指令 MODBUS 指令超时时间<br>TIM2:指令保存有效周期<br>Datas: 指令存储内容<br>存储位置:+设备地址(1Bytes)+功能码(1Bytes)+起始地址<br>(2Bytes)+线圈数量(2Bytes)}<br>存储位置从 0-49 开始。 |  |  |

【举例】

- 设置:(在第一个存储区存入从地址 0x00 读取 8 个离散输入)
- 发送: AT+MODBUS=MOD3,5000,10,0:01,02,00,00,00,08\r\n

收到: \r\n+OK\r\n

最终解释权归成都亿佰特电子科技有限公司所有。

## 修订历史

| 版本  | 修订日期       | 修订说明 | 维护人 |
|-----|------------|------|-----|
| 1.0 | 2021-04-06 | 初始版本 | ken |
|     |            |      |     |

# 关于我们

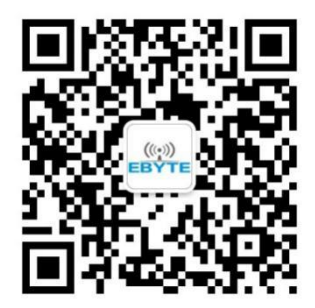

销售热线: 4000-330-990 技术支持: <u>support@cdebyte.com</u>

公司电话: 028-61399028 官方网站:

www.ebyte.com

公司地址:四川省成都市高新西区西区大道 199 号 B5 栋

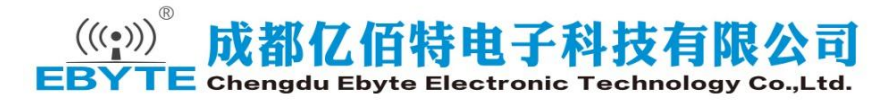